# インピーダンス·アナライザ 4291B 測定手順(誘電材料測定)

# ■測定機材の確認

以下の機材が揃っているか、確認する。

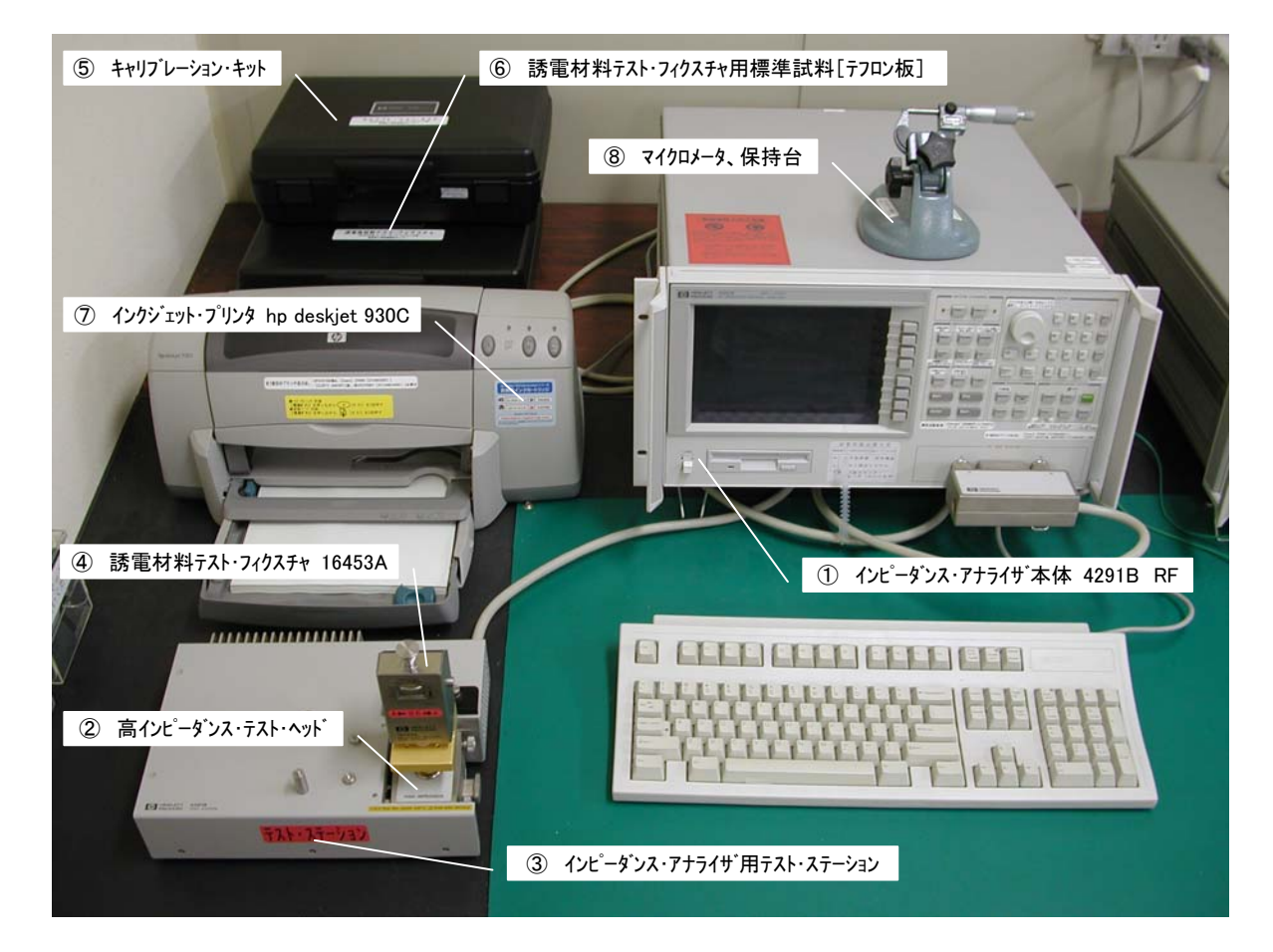

- ① インピーダンス・アナライザ本体 4291B RF
- ② インピーダンス・アナライザ用テスト・ステーション(本体に接続)
- ③高インピーダンス・テスト・ヘット、(テスト・ステーションに接続)
- ④ 誘電材料テスト・フィクスチャ16453A (高インピーダンス・テスト・ヘッドに接続)
- ⑤ キャリフ レーション・キット (黒いキャリング ケース)
- ⑥誘電材料テスト・フィクスチャ用標準試料 [テフロン板] (黒いキャリングケース)
- ⑦ インクシ゛ェット・フ゜リンタhp deskjet 930C
- ⑧マイクロメータ、保持台

# ■測定準備(測定機材の校正および補正)

# ① インピーダンス・アナライザの準備

- ・電源を入れる
  - 1. インピーダンス・アナライザ本体(4291B)
  - 2. インクシ゛ェット・フ゜リンタ (hp deskjet 930C)

# ・テストフィクスチャの設定(16453A)

- 1. [Meas] ボタンを押す
- 2. {FIXTURE} (ソフトキー) を押す
- 3. {PERMITTVTY 16453} (ソフトキー) を押す
- ・ 測定平均回数の設定(ポイント・アベレージを4回実行)
  - 1. [Bw/Avg] ボタンを押す
  - 2. {POINT AVG FACTOR} (ソフトキー)を押す
  - 3. テンキーにて「4」と入力後、[x1] ボタンを押す
  - 4. {POINT AVG} (ソフトキー) を押し、「POINT AVG OFF」を「POINT AVG ON」にする

# ② 高インピーダンス・テスト・ヘッドの校正

- ・高インピーダンス・テスト・ヘッドの準備
  - 1. 高インピーダンス・テスト・ヘッド上のコネクタ (APC-7) を<u>時計回り</u>に回し て、高インピーダンス・テスト・ヘッド上のコネクタ外部と 16453A 誘電材 料テスト・フィクスチャ下部のコネクタとの勘合を緩める
  - 2. 16453A 誘電材料テスト・フィクスチャ背面にあるフィクスチャ固定ネジ(2 本, バネ付)を、反時計回りに回して、16453A 誘電材料テス ト・フィクスチャをテスト・ステーションから外す
  - 3. テスト・ヘッド上のコネクタ (APC-7) をさらに<u>時計回りに</u>回して、コ ネクタ内部の<u>スリーブ (ネジ山)を完全に出す</u>

# ・高インピーダンス・テスト・ヘッドの校正

- 1. [Cal] ボタンを押す
- 2. {CALIBRATE MENU} (ソフトキー) を押す
- 高インビーダンス・テスト・ヘット、のオープン・ショート・ロート、校正を以下の要領 で行う(オープン,ショートおよびロート、・ターミネーションは、キャリブレーション・ キットのケース内にある)

## i)オープン校正

- a) テスト・ヘット、上のコネクタ (APC-7) に OS (OPEN) ターミネーション (04191-85302) を接続する
- b) {OPEN} (ソフトキー) を押す
- c) 画面右上の "OPEN" 表示に "<u>OPEN</u>" とアンダーラインが付くま で待つ
- d) OS (OPEN) ターミネーション (04191-85302) をはずす

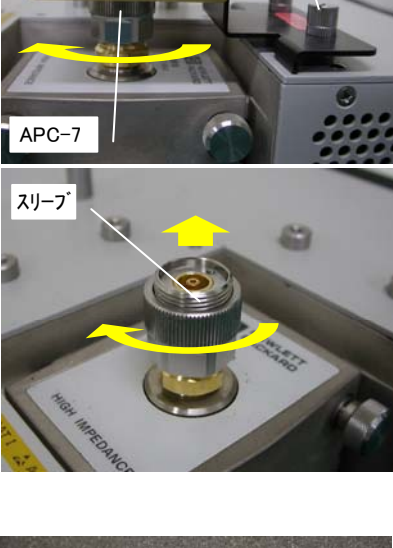

フィクスチャ固定ネジ

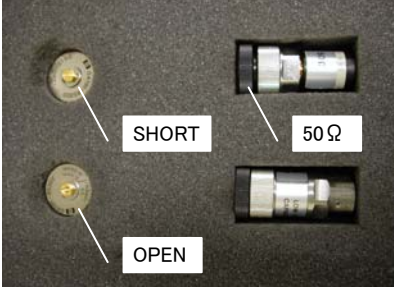

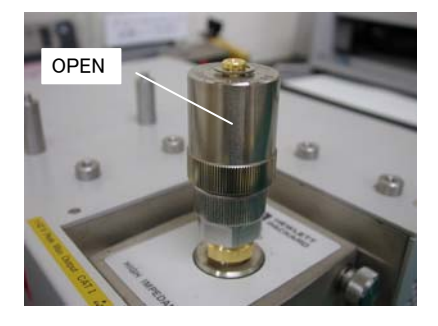

- ii)ショート校正
- a) テスト・ヘッド上のコネクタ (APC-7) に 0Ω (SHORT) ターミネーション (04191-85300) を接続する
- b) {SHORT} (ソフトキー) を押す
- c) 画面右上の "SHORT" 表示に "<u>SHORT</u>" とアンダーラインが付 くまで待つ
- d) 0Ω (SHORT) ターミネーション (04191-85300) をはずす

## ニード校正

- a) テスト・ヘッド上のコネクタ(APC-7)に 50Ωターミネーション(SER NO 05079)を接続する
- b) {LOAD} (ソフトキー) を押す
- c) 画面右上の "LOAD" 表示に "<u>LOAD</u>" とアンダーラインが付くま で待つ
- d) 画面右下の {**DONE**: **CAL**} (ソフトキー) を<u>忘れずに</u>押す
- e) 画面左に "COR" が2つ表示されことを確認する (テスト・ヘッド先端までの伝送経路の校正が完了)
- f) 50  $\Omega$ ターミネーション (SER NO 05079) をはずす

## ③ 誘電材料テスト・フィクスチャの補正

# ・誘電材料テスト・フィクスチャの準備

- 1. テスト・ヘッド上のコネクタ(APC-7)を<u>反時計回り</u>に回して、コネクタ 内部のスリーブ(ネジ山)を完全に引き込ませる
- 高インビーダンス・テスト・ヘット、上のコネクタ (APC-7) に、16453A 誘 電材料テスト・フィクスチャ下部にあるコネクタ (APC-7) を載せる
- テスト・ヘッド上のコネクタ (APC-7) を<u>さらに反時計回り</u>に回して、 テスト・ヘッド上のコネクタ外部を 16453A 誘電材料テスト・フィクスチャ下 部のコネクタに勘合させる
- 4. 16453A 誘電材料テスト・フィクスチャ背面にあるフィクスチャ固定ネジ(2 本, バネ付)を、時計回りに回して、16453A 誘電材料テスト・ フィクスチャをテスト・ステーションに固定する
- ・誘電材料テスト・フィクスチャの補正
  - 1. [Cal] ボタンを押す
  - 2. {COMPEN KIT [TEFLON] } (ソフトキー) を押す
  - 3. {MODIFY [TEFLON] } (ソフトキー) を押す
  - 4. {DEFINE STANDARD} (ソフトキー) を押す
  - 5. {THICKNESS} (ソフトキー)を押す
  - 6. テンキーにて「0.79」と入力後、 [k/m] ボタンを押す
    (標準試料であるテフロン板の厚さを入力:t=0.79mm)

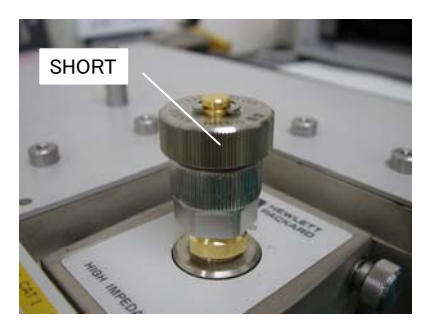

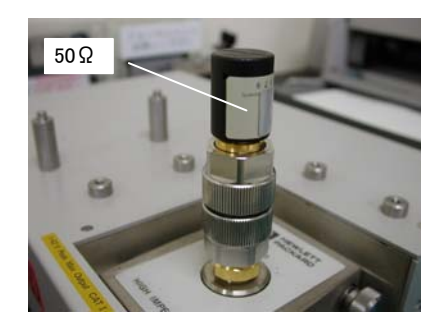

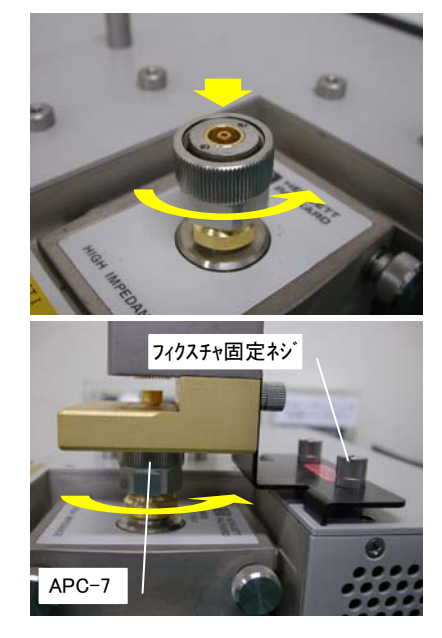

- 7. "LOAD THICKNESS"が"790µm"となっていることを確認する
- 8. {STD DONE (DEFINED) } (ソフトキー) を押す
- 9. {KIT DONE (DEFINED) } (ソフトキー)を押す
  下から2番目のソフトキーが "COMPEN KIT [TEFLO\*]"
  になっていることを確認 する
- 10. 誘電材料テスト・フィクスチャのオープン・ショート・ロード補正を以下の 要領で行う (ロードのテフロン板は、16453A 誘電材料テスト・フィクスチャ用の 黒いキャリング・ケース内に入っている)
- i)ショート補正
- a) テスト・フィクスチャの上下電極を接触させ、<u>試料押さえ圧力を最大</u>に する
- b) [Cal] ボタンを押す
- c) {FIXTURE COMPEN} (ソフトキー) を押す
- d) {COMPEN MENU} (ソフトキー) を押す
- e) {SHORT} (ソフトキー) を押す
- f) 画面右上の "SHORT" 表示に "<u>SHORT</u>" とアンダーラインが付 くまで待つ

## ii)オープン補正

- a) テスト・フィクスチャのノブを引き上げ、引き上げた状態でフィクスチャ側面 にあるラッチ・ボタンを押して、上下電極を離した状態にする
- b) {OPEN} (ソフトキー) を押す
- c) 画面右上の "OPEN" 表示に "<u>OPEN</u>" とアンダーラインが付くま で待つ
- ⅲ) ロード補正
  - a) テフロン板がフィクスチャの電極部分以外に触れないように注意しな がら、下部電極にテフロン板(標準試料)をのせる
  - b) /ブを引き上げて<u>ラッチを解除し</u>、上部電極を静かに下げて、 テフロン板を電極に挟む
     (このとき<u>試料押さえ圧力が最大</u>になっているか、確認する)
  - c) {LOAD} (ソフトキー) を押す
  - d) 画面右上の "LOAD" 表示に "LOAD" とアンダーラインが付くまで待つ
  - e) 画面右下の {DONE: COMPEN} (ソフトキー) を<u>忘れずに</u>押す
  - f) 画面左端に "CMP" が2つ表示されたことを確認する (テスト・フィクスチャを含めた伝送経路の補正

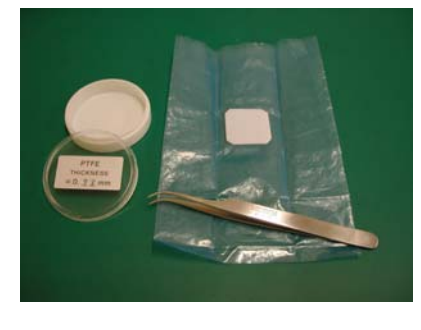

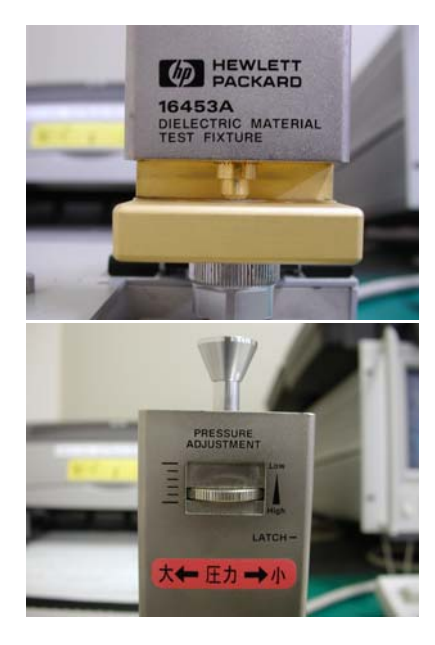

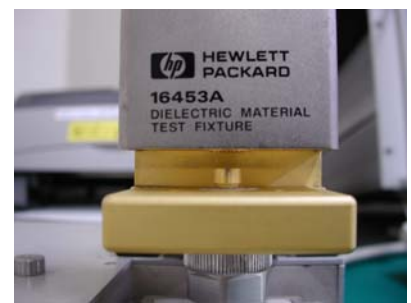

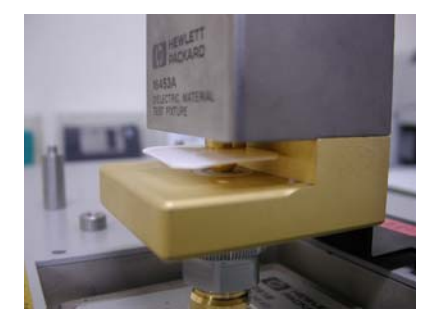

が完了)

f) ノブを引き上げてラッチ・ボタンを押し、上部電極を固定してからテフロン板を電極から外す

# ■校正および補正結果の確認(標準試料の測定)

高インピーダンス・テスト・ヘッドの校正ならびに誘電材料テスト・フィクスチャの補正結果を確認するために、標準試料(テ フロン板)の測定を以下の手順で実施する

(テフロン板は、16453A 誘電材料テスト・フィクスチャ用の黒いキャリング・ケース内に入っている)

## ・標準試料のテスト・フィクスチャへの装着

- 1. テスト・フィクスチャのノブを引き上げ、引き上げた状態でフィクスチャ側面に あるラッチ・ボタンを押して、上下電極を離した状態で固定する
- 2. テフロン板がフィクスチャの電極部分以外に触れないように注意しなが ら、下部電極にテフロン板(標準試料)をのせる
- 3. テスト・フィクスチャのノブを引き上げて<u>ラッチを解除し</u>、上部電極を静か に下げて、テフロン板を電極に挟む(このとき<u>試料押さえ圧力が</u> 最大になっているか、確認する)

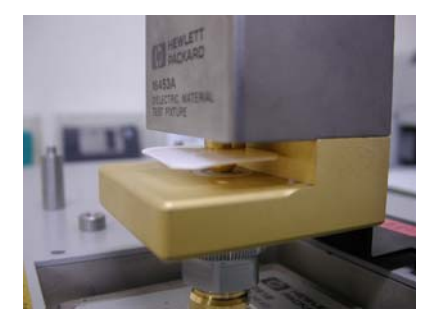

# ・試料のパラメータの設定

- 1. 試料の厚みを設定する(標準試料のテフロン板の厚み:t=0.79mm)
  - i) [Meas] ボタンを押す
  - ii) {MATERIAL SIZE} (ソフトキー) を押す
  - iii) {THICKNESS} (ソフトキー) を押す
  - iv) テンキーにて「0.79」と入力後、 [k/m] ボタンを押す
  - v) {DONE (MODIFIED) } (ソフトキー) を押す

# ・測定項目の設定

- 1. 測定項目を設定する(Ch.1:誘電率, Ch.2:tan δ)
  - i) [Meas] ボタンを押す
  - ii) [Chan 1] ボタンを押した後に、 {PRMITTVTY (εr') } (ソフトキー) を押す
  - iii) [Chan 2] ボタンを押した後に、 {LOSS TNGNT (tan  $\delta$ ) } (ソフトキー) を押す
- 2. 測定フォーマットを設定する(Ch.1:直線, Ch.2:直線)
  - i) [Format] ボタンを押す
  - ii) [Chan 1] ボタンを押した後に、 {LIN Y-AXIS} (ソフトキー)を押す
  - iii) [Chan 2] ボタンを押した後に、 {LIN Y-AXIS} (ソフトキー) を押す

## ・測定条件の設定

- 1. 測定周波数範囲を設定する(1MHz~1GHz、対数掃引)
  - i) [Sweep] ボタンを押す
  - ii) {SWEEP MENU} (ソフトキー)を押した後に、 {SWP SRC : FREQ} (ソフトキー)を押す(周 波数で掃引する)

- iii) {SWEEP MENU} (ソフトキー)を押した後に、 {SWP TYPE : LOG} (ソフトキー)を押す(横 軸を対数軸にする)
- iv) [Start] ボタンを押した後に、テンキーにて「1」と入力後、 [M / μ] ボタンを押す(掃引開始周 波数を 1MHz に設定)
- v) [Stop] ボタンを押した後に、テンキーにて「1」と入力後、 [G/n] ボタンを押す(掃引終了周波数を1GHzに設定)
- 2. 測定信号レベルを設定する (500mV)
  - i) [Source] ボタンを押す
  - ii) {OSC LEVL} (ソフトキー)を押した後に、テンキーにて「0.5」と入力後、[×1] ボタンを押す (OSC レベルを 500mV に設定)

## ・測定画面の設定

- 1. 測定データの縦軸のスケールを調整する
  - i) [Scale Ref] ボタンを押す
  - ii) [Chan 1] ボタンを押した後に、 {AUTO SCALE} (ソフトキー)を押す
  - iii) [Scale Ref] ボタンを押す
  - iv) [Chan 2] ボタンを押した後に、 {AUTO SCALE} (ソフトキー) を押す
- 2. 測定画面を2つに分割する
  - i) [Display] ボタンを押す
  - ii) {SPLIT DISP} (ソフトキー) を押して、ON する

#### ・測定結果の確認

77ロン板の測定結果で、「Chan 1」の誘電率( $\epsilon_r$ )の値が 2.1 で、なおかつ 1GHz まで<u>ほぼ75ット</u> にトレースが描かれていることを確認する

- 注意:1GHz 付近の誘電率の値がフラットにトレースされていないときは、手順書 2ページ目にある「● 測定準備(校正およびフィクスチャ補正手順)」の「②誘電材料テスト・フィクスチャの補正手順」を再び 実行する。 それでも、改善されない場合は、手順書 1ページ目「●測定準備(校正およびフィクスチャ補正
  - 手順)」「①高インピーダンス・テスト・ヘッドの校正手順」の手順7.からやり直す。

## ・標準試料の後片付け

- 1. テスト・フィクスチャのノブを引き上げてラッチ・ボタンを押し、上部電極を固定してからテフロン板を外す
- 2. テフロン板を保管ケースにもどす
- ■**測定**(ユーザ試料の測定)

## ・試料の厚みの測定

1. 試料の厚さを、マイクロメータにて測定する(〇. 〇〇mm)

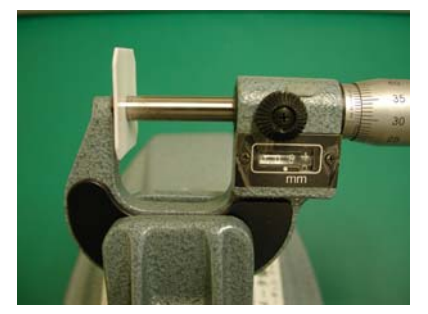

# ・試料のテスト・フィクスチャへの装着

- 1. テスト・フィクスチャのノブを引き上げ、そのままの状態でフィクスチャ側面 にあるラッチ・ボタンを押して、上下電極を離した状態にする
- 2. 試料がフィクスチャの電極部分以外に触れないように注意しなが ら、下部電極にのせる
- 3. テスト・フィクスチャのノブを引き上げて<u>ラッチを解除し</u>、上部電極を静 かに下げて、試料を電極に挟む(試料がフィクスチャの電極部分以 外に触れないように注意する)
- 4. 試料押さえ圧力が最大になっているか、確認する

# ・試料のパラメータの設定

- 1. 試料の厚みを設定する(試料の厚み:t=○.○○mm)
  - i) [Meas] ボタンを押す
  - ii) {MATERIAL SIZE} (ソフトキー) を押す
  - iii) {THICKNESS} (ソフトキー) を押す
  - iv) テンキーにて試料の厚さをと入力後、 [k/m] (mm 単位) ボタンを押す
  - v) {DONE (MODIFIED) } (ソフトキー) を押す

#### ・測定画面の設定

- 1. 測定データの縦軸のスケールを調整する
  - i) [Scale Ref] ボタンを押す
  - ii) [Chan 1] ボタンを押した後に、 {AUTO SCALE} (ソフトキー) を押す
  - iii) [Scale Ref] ボタンを押す
  - iv) [Chan 2] ボタンを押した後に、 {AUTO SCALE} (ソフトキー) を押す
- 2. 測定画面を2つに分割する
  - i) [Display] ボタンを押す
  - ii) {SPLIT DISP} (ソフトキー)を押して、ON する

#### ・測定値の読み取り

- i) [Marker] ボタンを押し、画面にマーカを表示させる
- ii) ロータリ・ノブまたはテンキーを操作して、マーカを測定値を読み取る位置に移動させる
- iii)画面右上に表示された想定値を読み取る

## ・測定データの入出力

## ①測定画面のプリントアウト

- i) [Trigger] ボタンを押す
- ii) {SWEEP: HOLD} (ソフトキー) を押す (<u>掃引を止める</u>)
- iii) [Copy] ボタンを押す
- iv) {PRINT [STANDARD] } (ソフトキー) を押す
- v)しばらくして、{COPY ABORT} (ソフトキー)を押す

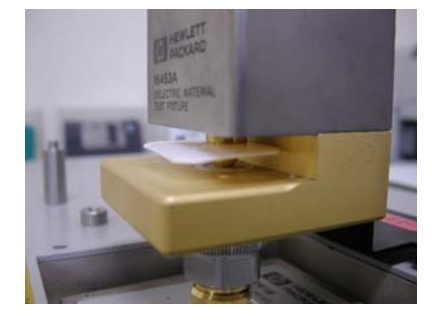

vi) 再び、 {PRINT [STANDARD] } (ソフトキー) を押す (プリントアウトされる)

- 注) 2枚目以降のプリントアウト時は、 [Copy] ボタンを押した後に {PRINT [STANDARD] } (ソフトキー) を押すだけでプリントアウトされますので、手順 v) および vi) は省略する
- vii) [Trigger] ボタンを押す
- viii) {SWEEP: CONTINUOUS} (ソフトキー)を<u>忘れずに押す</u>(掃引を元に戻す)

②測定データのフロッピーディスクへの保存(TAB 区切りテキスト形式: Excel 読み込み可)

- i) DOSフォーマットのフロッピーディスクを、ドライブに入れる
- ii) [Save] ボタンを押す
- iii) {DATA ONLY} (ソフトキー) を押す
- iv) {STOR DEV [DISK] } (ソフトキー) になっていることを確認する
- iv) {SAVE ASCII} (ソフトキー) を押す
- v) キーボート、にてファイル名(拡張子.TXTは自動的に付与されます)を入力後、キーボート、のエンターキーを

押す (フロッピーディスクにデータが保存される)

③ 測定画面のフロッピーディスクへの保存(TIFF ファイル形式)

- i) DOSフォーマットのフロッピーディスクを、ドライブに入れる
- ii) [Save] ボタンを押す
- iii) {GRAPHICS} (ソフトキー) を押す
- iv) {STOR DEV [DISK] } (ソフトキー) になっていることを確認する
- v) キーボート、にてファイル名(拡張子.TIF は自動的に付与されます)を入力後、キーボート、のエンターキーを 押す(フロッピーディスクにデータが保存される)

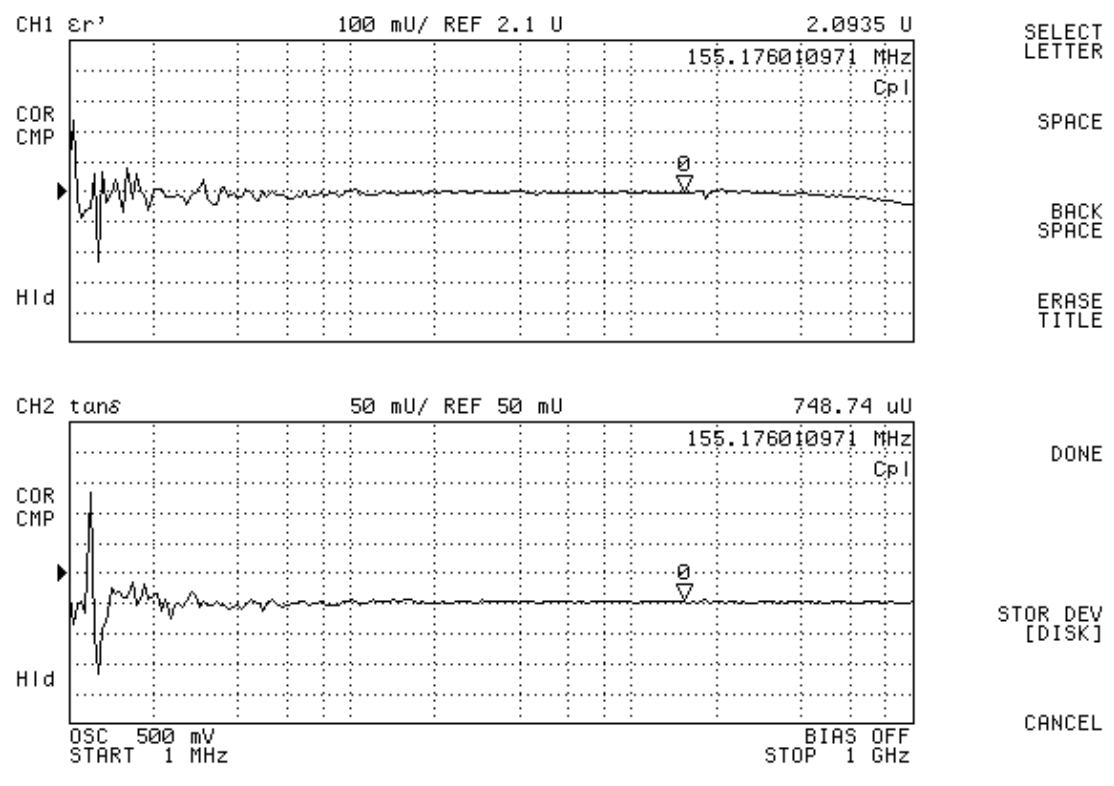

TIFF 画像のサンプル

# ④機器設定および校正・補正データのフロッピーディスクへの保存(バイナリー形式)

- i) DOSフォーマットのフロッピーディスクを、ドライブに入れる
- ii) [Save] ボタンを押す
- iii) {STATE} (ソフトキー) を押す
- iv) {STOR DEV [DISK] } (ソフトキー) になっていることを確認する
- v) キーボート にてファイル名(拡張子.STAは自動的に付与されます)を入力後、キーボート のエンターキーを 押す(フロッピーディスクに校正・補正データ(※測定データも含む)が保存される)

**⑤機器設定および校正・補正データのフロッピーディスクからの読み出し**(バイナリー形式)

※測定データも同時に読み出されます

- i) DOSフォーマットのフロッピーディスクを、ドライブに入れる
- ii) [Recall] ボタンを押す
- iii) {ファイル名.STA} (ソフトキー) を押す
- iv) フロッピーディスクに保存されていた機器設定、校正・補正データ、測定データが測定器に読み出され、 画面左端に "COR" および "CMP" が2ずつ表示されたことを確認する

## ⑥フロッピーディスクの初期化

- i) 書き込み可能なフロッピーディスクを、ドライブに入れる
- ii) [Save] ボタンを押す
- iii) {FILE UTILITIES} (ソフトキー) を押す
- iv) {FORMAT [DOS] } (ソフトキー) になっていることを確認する
- v) {STOR DEV [DISK] } (ソフトキー) になっていることを確認する
- vi) {INITIALIZE} (ソフトキー) を押す
- vii) {**INITIALIZE DISK: YES**} (ソフトキー) を押して初期化を開始する

## ・測定の継続

- 引き続いて測定を行うときは、アナライザが<u>掃引していること</u>を確認する (掃引時は、上矢印"↑"が画面下部を左から右に移動する)
- 福引していれば「●試料測定」の「手順1.」に戻る。掃引していない場合は、「●試料測定」の「手順12.:①画面のプリントアウト」のvii)およびviii)を実施して、掃引させてから「●試料測定」の「手順1.」に戻る。

## ■測定の終了

#### ・誘電材料テスト・フィクスチャの後片付け

 誘電材料テスト・フィクスチャ (16453A)のラッチを解除して上下電極を接 触させ、試料<u>押え圧力を最小</u>にする

## ・電源を切る

- 1. インピーダンス・アナライザ本体 (4291B)
- 2.  $(1/2)^{1/2} = 1/2^{1/2} = 1/2^{1/2}$  (hp deskjet 930C)

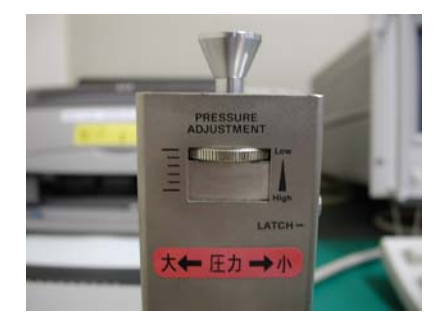

■フローッピーディスクへ保存した測定データのサンプル(TAB 区切りテキスト形式: Excel 読み込み可)

"HP4291B REV1.02" "DATE: Nov 9 2012"

保存データには、Ch.1 と Ch.2 の両データが含まれます。

"CHANNEL: 1" "MEASURE PARAMETER: PERMITTIVITY REAL" "NUMBER of POINTS: 201" "SWEEP DELAY TIME: 0 s" "POINT DELAY TIME: 0 s" "SWEEP TYPE: LOG FREQ" "SWEEP TYPE: LOG FREQ" "SWEEP TYPE: LOG FREQ" "OSC LEVEL: 500 mV" "DC BIAS: OFF"

| "Frequency"       | "Data T | 'race Real"  | "Data Trace Ima | ng" "Mer     | nory Trace Real" | "Memory Trace Imag" |
|-------------------|---------|--------------|-----------------|--------------|------------------|---------------------|
| 1.000000000000000 | )E+06   | 2.070307E+00 | 0.000000E+00    | 0.000000E+00 | 0 0.000000E+00   |                     |
| 1.039782092000    | )E+06   | 2.118663E+00 | 0.000000E+00    | 0.000000E+00 | 0 0.000000E+00   |                     |
| 1.079564185000    | )E+06   | 2.125084E+00 | 0.000000E+00    | 0.000000E+00 | 0 0.000000E+00   |                     |
| 1.119346277000    | )E+06   | 2.186452E+00 | 0.000000E+00    | 0.000000E+00 | 0 0.000000E+00   |                     |
| 1.159128370000    | )E+06   | 2.076265E+00 | 0.000000E+00    | 0.000000E+00 | 0 0.000000E+00   |                     |

| 2.129202E+00 | 0.000000E+00                                                                                                    | 0.000000E+00                                                                                                    | 0.000000E+00                                                                                                    |
|--------------|----------------------------------------------------------------------------------------------------|----------------------------------------------------------------------------------------------------|----------------------------------------------------------------------------------------------------|
| 2.151021E+00 | 0.000000E+00                                                                                                    | 0.000000E+00                                                                                                    | 0.000000E+00                                                                                                    |
| 2.135730E+00 | 0.000000E+00                                                                                                    | 0.000000E+00                                                                                                    | 0.000000E+00                                                                                                    |
| 2.037885E+00 | 0.000000E+00                                                                                                    | 0.000000E+00                                                                                                    | 0.000000E+00                                                                                                    |
| 2.015874E+00 | 0.000000E+00                                                                                                    | 0.000000E+00                                                                                                    | 0.000000E+00                                                                                                    |
| 2.084481E+00 | 0.000000E+00                                                                                                    | 0.000000E+00                                                                                                    | 0.000000E+00                                                                                                    |
|              | •                                                                                                    |                                                                                                    |                                                                                                    |
|              | ● (省略)                                                                                                    |                                                                                                    |                                                                                                    |
|              | -                                                                                                    |                                                                                                    |                                                                                                    |
| 2.095223E+00 | 0.000000E+00                                                                                                    | 0.000000E+00                                                                                                    | 0.000000E+00                                                                                                    |
| 2.093714E+00 | 0.000000E+00                                                                                                    | 0.000000E+00                                                                                                    | 0.000000E+00                                                                                                    |
| 2.092488E+00 | 0.000000E+00                                                                                                    | 0.000000E+00                                                                                                    | 0.000000E+00                                                                                                    |
| 2.097213E+00 | 0.000000E+00                                                                                                    | 0.000000E+00                                                                                                    | 0.000000E+00                                                                                                    |
| 2.094786E+00 | 0.000000E+00                                                                                                    | 0.000000E+00                                                                                                    | 0.000000E+00                                                                                                    |
| 2.097260E+00 | 0.000000E+00                                                                                                    | 0.000000E+00                                                                                                    | 0.000000E+00                                                                                                    |
| 2.097678E+00 | 0.000000E+00                                                                                                    | 0.000000E+00                                                                                                    | 0.000000E+00                                                                                                    |
| 2.095206E+00 | 0.000000E+00                                                                                                    | 0.000000E+00                                                                                                    | 0.000000E+00                                                                                                    |
| 2.095656E+00 | 0.000000E+00                                                                                                    | 0.000000E+00                                                                                                    | 0.000000E+00                                                                                                    |
| 2.099661E+00 | 0.000000E+00                                                                                                    | 0.000000E+00                                                                                                    | 0.000000E+00                                                                                                    |
| 2.096747E+00 | 0.000000E+00                                                                                                    | 0.000000E+00                                                                                                    | 0.000000E+00                                                                                                    |
| 2.095775E+00 | 0.000000E+00                                                                                                    | 0.000000E+00                                                                                                    | 0.000000E+00                                                                                                    |
| 2.099374E+00 | 0.000000E+00                                                                                                    | 0.000000E+00                                                                                                    | 0.000000E+00                                                                                                    |
| 2.096931E+00 | 0.000000E+00                                                                                                    | 0.000000E+00                                                                                                    | 0.000000E+00                                                                                                    |
|              | 2.129202E+00<br>2.151021E+00<br>2.037885E+00<br>2.015874E+00<br>2.084481E+00<br>2.095223E+00<br>2.093714E+00<br>2.092488E+00<br>2.097213E+00<br>2.097260E+00<br>2.097678E+00<br>2.095656E+00<br>2.095656E+00<br>2.095656E+00<br>2.099661E+00<br>2.095775E+00<br>2.099374E+00<br>2.096931E+00 | 2.129202E+000.000000E+002.151021E+000.000000E+002.135730E+000.000000E+002.037885E+000.000000E+002.015874E+000.000000E+002.084481E+000.000000E+002.095223E+000.000000E+002.093714E+000.000000E+002.092488E+000.000000E+002.097213E+000.000000E+002.097260E+000.000000E+002.095656E+000.000000E+002.095656E+000.000000E+002.099661E+000.000000E+002.095775E+000.000000E+002.099374E+000.00000E+002.099374E+000.00000E+002.096931E+000.00000E+00 | 2.129202E+000.000000E+000.00000E+002.151021E+000.000000E+000.00000E+002.037885E+000.000000E+000.00000E+002.015874E+000.000000E+000.000000E+002.084481E+000.000000E+000.00000E+002.095223E+000.000000E+000.00000E+002.093714E+000.000000E+000.00000E+002.097213E+000.000000E+000.00000E+002.097260E+000.00000E+000.00000E+002.097678E+000.00000E+000.00000E+002.095656E+000.00000E+000.00000E+002.09661E+000.00000E+000.00000E+002.095775E+000.00000E+000.00000E+002.09374E+000.00000E+000.00000E+002.09374E+000.00000E+000.00000E+002.09531E+000.00000E+000.00000E+002.09631E+000.00000E+000.00000E+00 |

9.396443937570E+082.095665E+000.000000E+000.000000E+000.000000E+009.698221968790E+082.097389E+000.000000E+000.000000E+000.000000E+001.0000000000E+092.094532E+000.000000E+000.000000E+000.000000E+00

"CHANNEL: 2" "MEASURE PARAMETER: PERMITTIVITY LOSS TANGENT" "NUMBER of POINTS: 201" "SWEEP DELAY TIME: 0 s" "POINT DELAY TIME: 0 s" "SWEEP TYPE: LOG FREQ" "POINT AVERAGE: OFF" "OSC LEVEL: 500 mV" PERMITTIVITY LOSS TANGENT は、tan δ の意味です。 なお、データは、Data Trace Real (実数) しかありません。

"DC BIAS: OFF"

| "Frequency"   | "Data T | 'race Real"   | "Data Trace Ima | ag" "M     | emory Trace Real" | "Memory Trace Imag" |
|---------------|---------|---------------|-----------------|------------|-------------------|---------------------|
| 1.0000000000  | 0E+06   | -8.300615E-02 | 0.000000E+00    | 0.00000E+  | 00 0.000000E+00   |                     |
| 1.03978209200 | 0E+06   | 5.207062 E-03 | 0.000000E+00    | 0.000000E+ | 00 0.000000E+00   |                     |
| 1.07956418500 | 0E+06   | -6.520694E-03 | 0.000000E+00    | 0.000000E+ | 00 0.000000E+00   |                     |
| 1.11934627700 | 0E+06   | -7.587707E-04 | 0.000000E+00    | 0.000000E+ | 00 0.000000E+00   |                     |
| 1.15912837000 | 0E+06   | -3.158522E-02 | 0.000000E+00    | 0.000000E+ | 00 0.000000E+00   |                     |
| 1.19891046200 | 0E+06   | 1.761643E-02  | 0.000000E+00    | 0.000000E+ | 00 0.000000E+00   |                     |

| 1.238692554000E+06 | -5.136511E-03 | 0.000000E+00 | 0.000000E+00 | 0.000000E+00 |
|--------------------|---------------|--------------|--------------|--------------|
| 1.278474647000E+06 | -2.128696E-02 | 0.000000E+00 | 0.000000E+00 | 0.000000E+00 |
| 1.318256739000E+06 | 8.058450 E-03 | 0.000000E+00 | 0.000000E+00 | 0.000000E+00 |
| 1.364583137000E+06 | 4.017485 E-02 | 0.000000E+00 | 0.000000E+00 | 0.000000E+00 |
| 1.417899950000E+06 | -2.586693E-02 | 0.000000E+00 | 0.000000E+00 | 0.000000E+00 |
| 1.471216763000E+06 | 2.314730 E-02 | 0.000000E+00 | 0.000000E+00 | 0.000000E+00 |
| 1.524533576000E+06 | 7.047752E-04  | 0.000000E+00 | 0.000000E+00 | 0.000000E+00 |
| 1.577850390000E+06 | -5.472895E-03 | 0.000000E+00 | 0.000000E+00 | 0.000000E+00 |
| 1.631167203000E+06 | -6.969445E-03 | 0.000000E+00 | 0.000000E+00 | 0.000000E+00 |
| 1.684484016000E+06 | 8.170171E-03  | 0.000000E+00 | 0.000000E+00 | 0.000000E+00 |
| 1.737800829000E+06 | 1.797438E-02  | 0.000000E+00 | 0.000000E+00 | 0.000000E+00 |
| 1.798870915000E+06 | 3.051587 E-03 | 0.000000E+00 | 0.000000E+00 | 0.000000E+00 |
| 1.869156163000E+06 | 1.554396E-03  | 0.000000E+00 | 0.000000E+00 | 0.000000E+00 |
| 1.939441412000E+06 | 1.648556 E-02 | 0.000000E+00 | 0.000000E+00 | 0.000000E+00 |

● ● (省略)

| 5.055763495800E+08 | 2.533699 E-05 | 0.000000E+00 | 0.000000E+00 | 0.000000E+00 |
|--------------------|---------------|--------------|--------------|--------------|
| 5.223523188100E+08 | 1.650077 E-04 | 0.000000E+00 | 0.000000E+00 | 0.000000E+00 |
| 5.391282880400E+08 | -8.968390E-04 | 0.000000E+00 | 0.000000E+00 | 0.000000E+00 |
| 5.559042572700E+08 | -6.148992E-04 | 0.000000E+00 | 0.000000E+00 | 0.000000E+00 |
| 5.754399373370E+08 | -2.381416E-04 | 0.000000E+00 | 0.000000E+00 | 0.000000E+00 |
| 5.979234510230E+08 | 7.334923E-04  | 0.000000E+00 | 0.000000E+00 | 0.000000E+00 |

| 6.204069647090E+08   | 3.748561 E-04 | 0.000000E+00 | 0.000000E+00 | 0.000000E+00 |
|----------------------|---------------|--------------|--------------|--------------|
| 6.428904783950E+08   | -6.132190E-04 | 0.000000E+00 | 0.000000E+00 | 0.000000E+00 |
| 6.653739920810E + 08 | -1.252948E-03 | 0.000000E+00 | 0.000000E+00 | 0.000000E+00 |
| 6.878575057670E+08   | 1.608124 E-05 | 0.000000E+00 | 0.000000E+00 | 0.000000E+00 |
| 7.103410194530E+08   | 3.747937 E-04 | 0.000000E+00 | 0.000000E+00 | 0.000000E+00 |
| 7.328245331390E+08   | 1.850101E-03  | 0.000000E+00 | 0.000000E+00 | 0.000000E+00 |
| 7.585775750290E+08   | -1.085770E-03 | 0.000000E+00 | 0.000000E+00 | 0.000000E+00 |
| 7.887553781500E+08   | -1.667854E-03 | 0.000000E+00 | 0.000000E+00 | 0.000000E+00 |
| 8.189331812720E+08   | 5.512816 E-04 | 0.000000E+00 | 0.000000E+00 | 0.000000E+00 |
| 8.491109843930E+08   | 1.501453 E-03 | 0.000000E+00 | 0.000000E+00 | 0.000000E+00 |
| 8.792887875150E+08   | -3.812160E-04 | 0.000000E+00 | 0.000000E+00 | 0.000000E+00 |
| 9.094665906360E+08   | -5.867529E-04 | 0.000000E+00 | 0.000000E+00 | 0.000000E+00 |
| 9.396443937570E+08   | 1.551970 E-03 | 0.000000E+00 | 0.000000E+00 | 0.000000E+00 |
| 9.698221968790E+08   | -1.826543E-03 | 0.000000E+00 | 0.000000E+00 | 0.000000E+00 |
| 1.00000000000E+09    | 5.288709 E-04 | 0.000000E+00 | 0.000000E+00 | 0.000000E+00 |